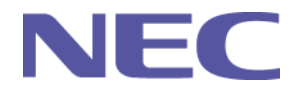

v1.5

# Wireless LAN Quick Setup Guide

for LT220/240/260 and MT860/1060/1065

- Projector Setup
- Windows Setup
- Using NEC Software

NEC Solutions (America), Inc. Visual Systems

#### **Projector Setup**

Only the following Wireless LAN cards will work in the projector:

•Samsung MagicLAN (5volt version only)

Linksys WPC11

•ZCOM LANEscape XI-300

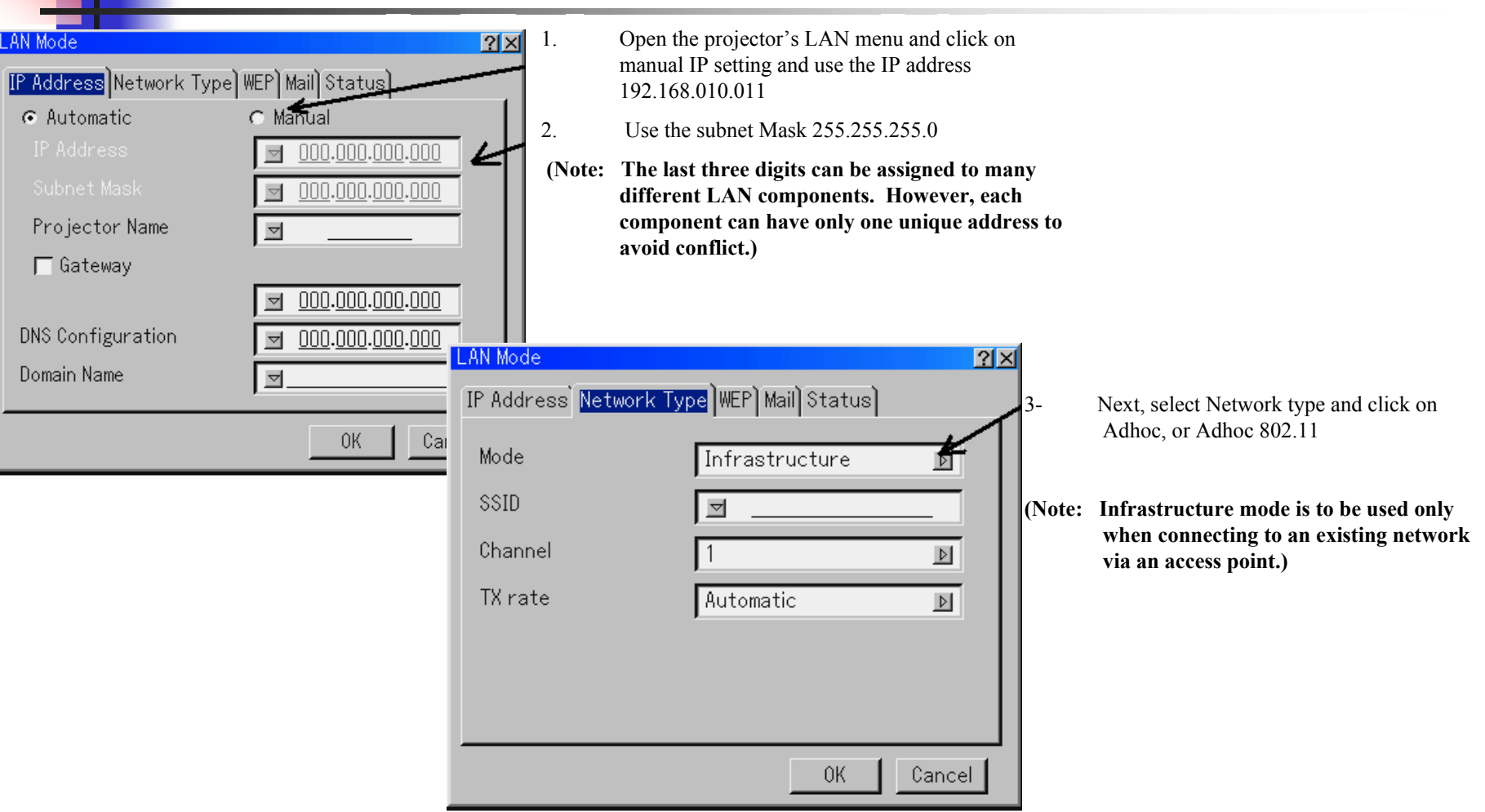

Click on OK and the projector is ready for use.

### **Windows Setup**

There are a variety of Wireless LAN cards available. We recommend that you select a WiFi compliant card for your PC.

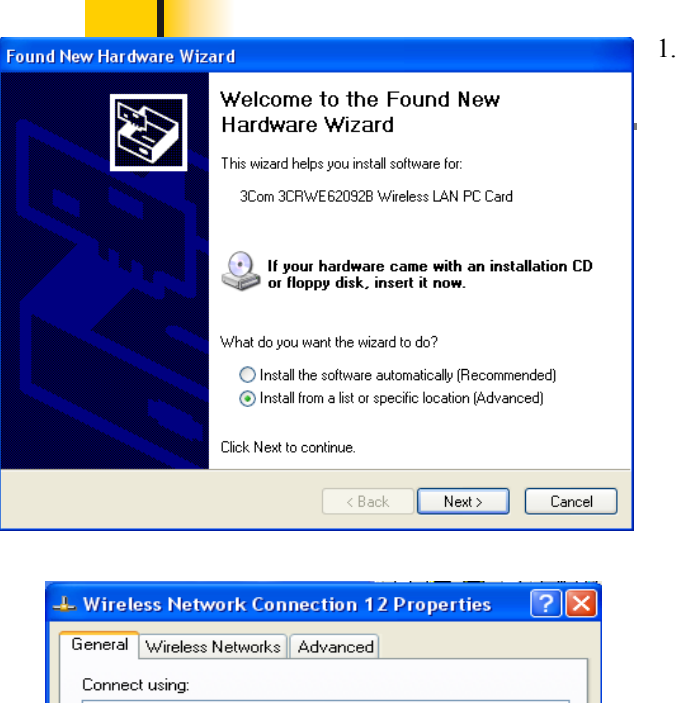

3Com 3CRWE620928 Wireless LAN PC Card

File and Printer Sharing for Microsoft Networks

Uninstall

Allows your computer to access resources on a Microsoft

Show icon in notification area when connected

This connection uses the following items:

Client for Microsoft Networks

✓ Thernet Protocol (TCP/IP)

Install

Description

network.

Configure.

Properties

Cancel

0K

Insert you selected Wireless LAN card into the PCMCIA slot of your laptop and wait for the new found hardware wizard to appear.

Do not install any utilities included with your LAN card. It is best if Windows is allowed to control the wireless LAN card.

> 2- Use the CD-Rom supplied by the manufacturer to install the drivers need for Windows.

- 3- After detection is complete, find and open Wireless Network Properties.
- 4- Under General tab, click on configure and then Advanced tab. Change the operating mode for your card to AdHoc, or 802.11 AdHoc.

Click on OK

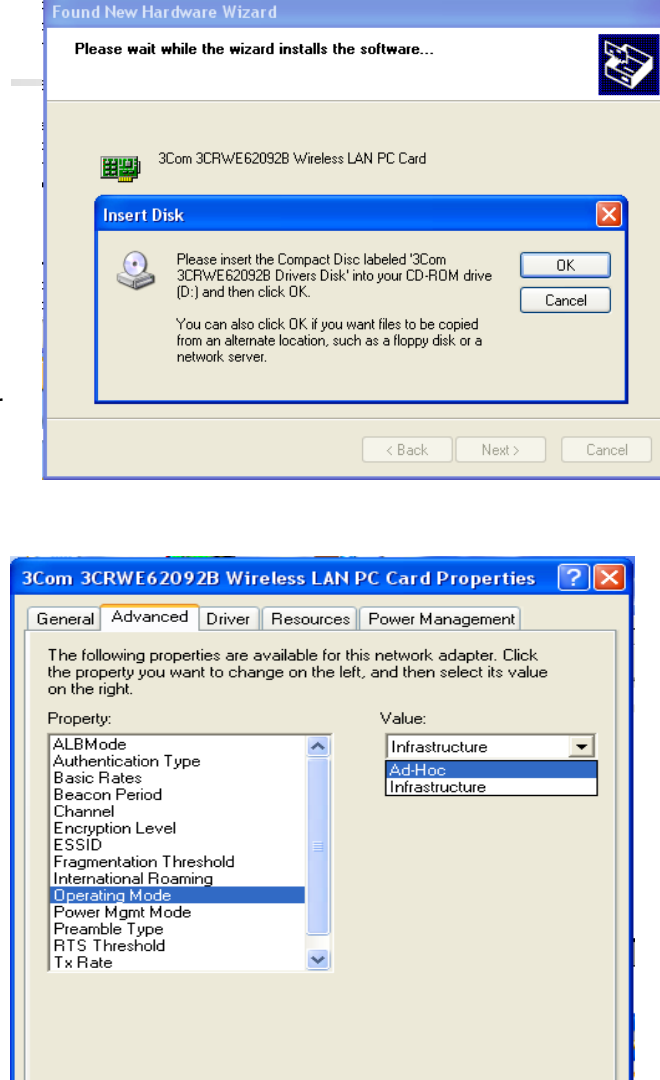

0K

Cancel

L\_\_\_\_\_

#### Continued

| Wireless Network Connection 12 Properties                                                                                                    |                                                                                                    |
|----------------------------------------------------------------------------------------------------|----------------------------------------------------------------------------------------------------|
| Connect using:<br>B 3Com 3CRWE62092B Wireless LAN PC Card                                                                                                    | 1- Next, Click on TCP/IP and then Properties.                                                                                    |
| Configure<br>This connection uses the following items:<br>Client for Microsoft Networks<br>File and Printer Sharing for Microsoft Networks<br>Thternet Protocol (TCP/IP)                                                                                                    | (Note: There may be several<br>TCP/IP configurations.<br>Make sure you click on the<br>one related to the Wireless<br>LAN card.) |
| Install       Uninstall       Properties         Description       Transmission Control Protocol/Internet Protocol. The default wide area network protocol that provides communication across diverse interconnected networks.         Image: Show icon in notification area when connected | 2- Click to change the IP<br>address manually and input the<br>IP and subnet mask settings as<br>shown.                          |
| Show icon in notification area when connected      OK Cancel                                                                                                    |                                                                                                    |

| Internet Protocol (TCP/IP) Properties                                                                                                    |                   |                       | 2 |  |
|----------------------------------------------------------------------------------------------------|-------------------|-----------------------|---|--|
| General                                                                                                    |                   |                       |   |  |
| You can get IP settings assigned automatically if your network supports<br>this capability. Otherwise, you need to ask your network administrator for<br>the appropriate IP settings. |                   |                       |   |  |
| <ul> <li>Obtain an IP address automatically</li> </ul>                                                                                                    |                   |                       |   |  |
| O Use the following IP address:                                                                                                    |                   |                       |   |  |
| IP ad                                                                                                    | ddress:           | 192 . 168 . 010 . 015 |   |  |
| Subr                                                                                                    | net mask:         | 255 . 255 . 255 . 0   |   |  |
| Defa                                                                                                    | ult gateway:      |                       |   |  |
| Obtain DNS server address automatically                                                                                                    |                   |                       |   |  |
| O Use the following DNS server addresses:                                                                                                    |                   |                       |   |  |
| Prefe                                                                                                    | erred DNS server: |                       |   |  |
| Alter                                                                                                    | nate DNS server:  | · · ·                 |   |  |
| Advanced                                                                                                    |                   |                       |   |  |
| OK Cancel                                                                                                    |                   |                       |   |  |

# **Using NEC Software**

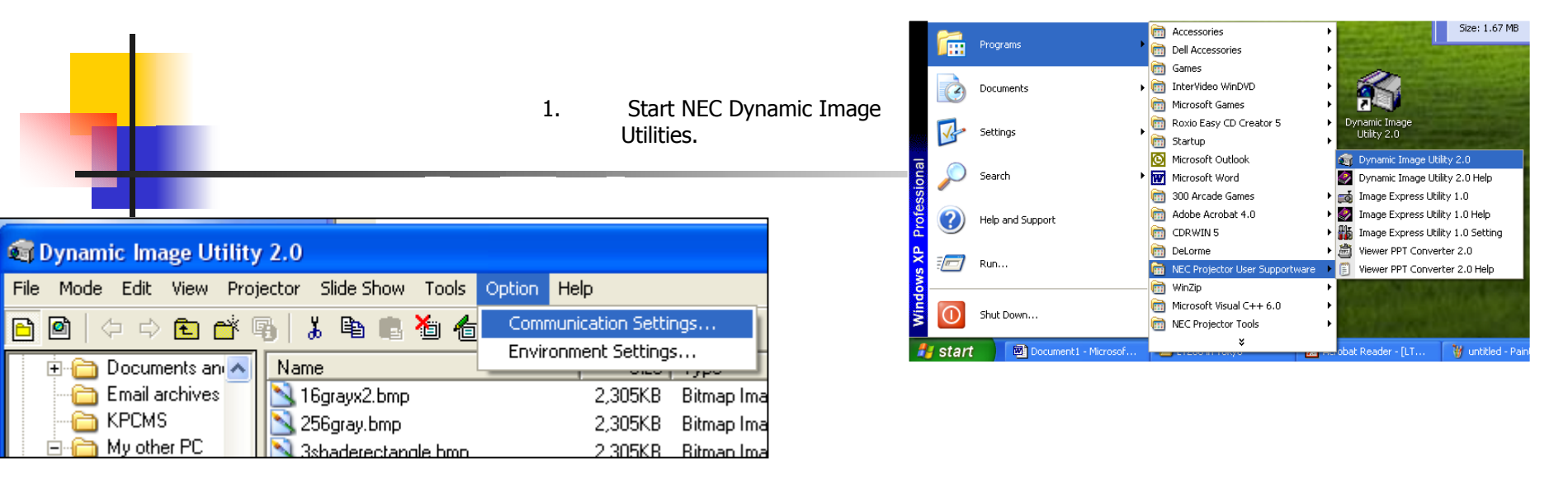

2- Click on Options, then Communication settings.

A window will appear where you will select Autosearch LAN.

The software will search and detect any projectors that are connected to LAN or are in range or Wireless connectivity.

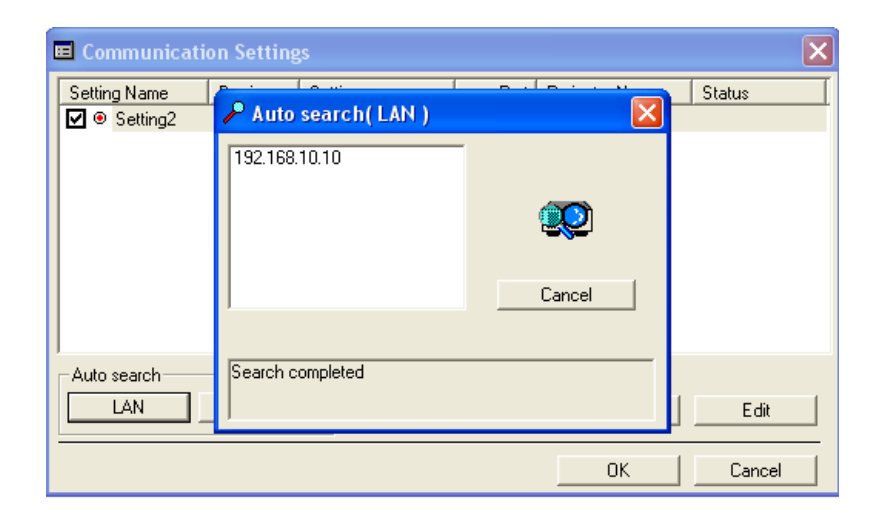

## Continued

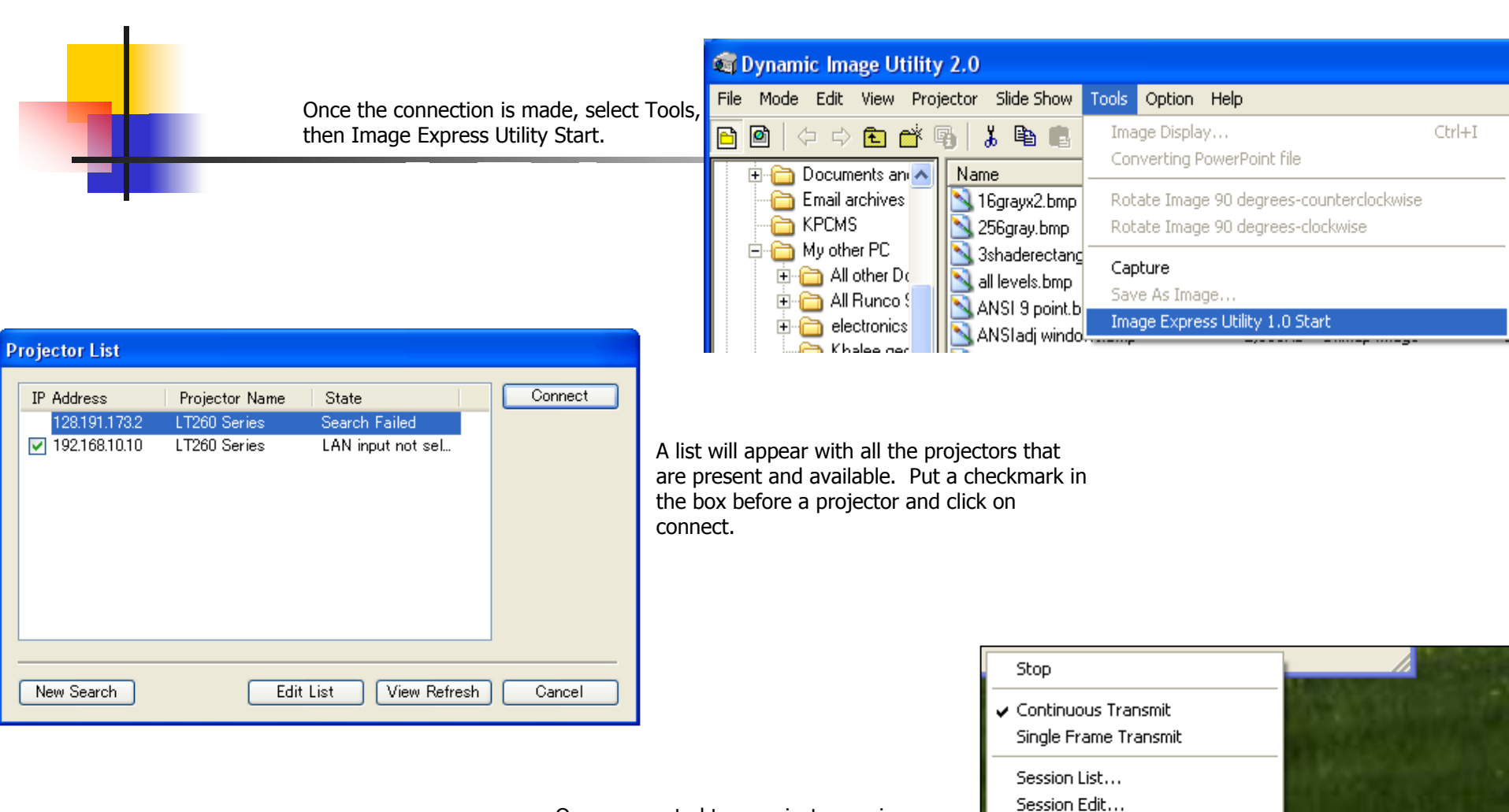

Once connected to a projector, an icon will appear in the Systems Tray resembling a projector. You can switch to single frame transmit in order to allow other users send single frame at a time.

Options...

Help

Exit

About Image Express Utility...

EN < 🛅 🚽 🗞 🗾 🛄 10:51 AM

#### Continued

Finally, you can go into projector control mode by clicking on Mode, then PJ Manager.

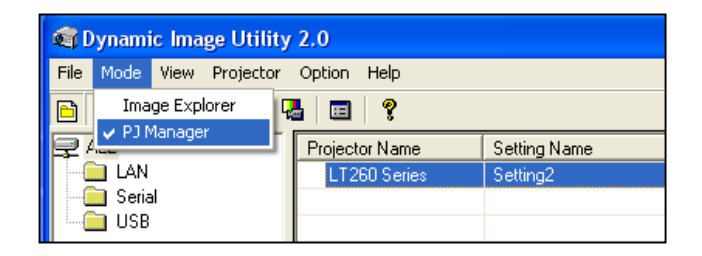

A menu will appear with all the available projectors and their status. You can control any and all projectors on the list.

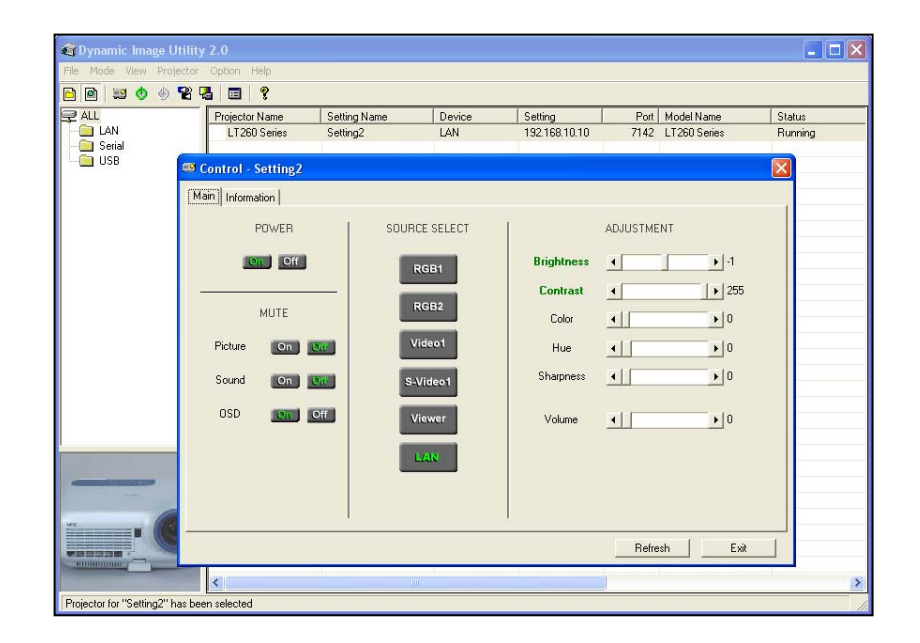